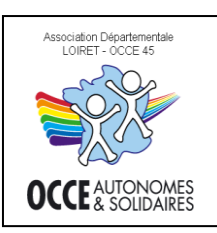

OUTIL DE GESTION OCCE Guide de procédure RETKOOP - LA COOPÉRATION EN RÉSEAU LE CAHIER DE COMPTABILITE

# La saisie des opérations « au **format A4** » LA FENÊTRE DE SAISIE

Quelques mandataires pionniers de la compta informatique sont nostalgiques du petit tableur Coop Scol (open office ou Excel). Certains sont nouveaux, ou viennent d'abandonner le papier. D'autres ont un écran 4/3...

Mais tous ont ce point commun : ils veulent voir <u>toute leur ligne de saisie</u> et étouffent de devoir <u>étirer la souris vers la droite pour valider ou ventiler</u>! Ainsi, pour vous tous, voici le remède : connectez-vous en suivant ces 5 étapes... **Ouvrez la fenêtre de saisie**, vous allez mieux respirer !

### **1.** <u>Votre page sommaire:</u>

Bienvenue sur RETKOOP, suivez notre flèche rouge, elle vous indique la nouvelle entrée dans votre compta. Les autres boutons vous emmènent dans le cahier « horizontal » habituel... Mode jaune (ventilation manuelle) ou bleu (choix automatique).

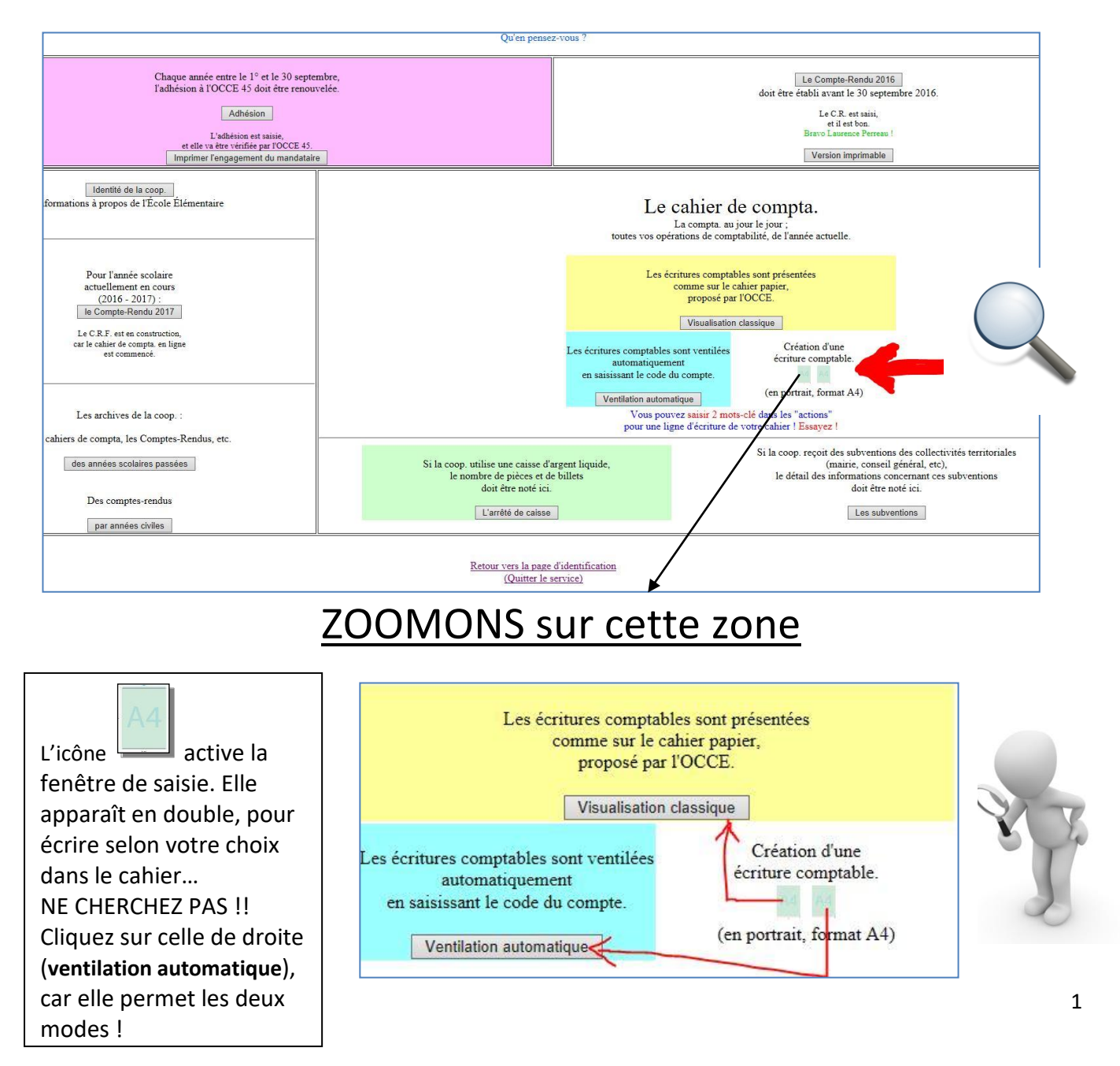

## **2.** LA FENÊTRE de SAISIE

Voici votre nouveau terrain de jeu !

Tout y est ! L'équivalent des 43 colonnes du cahier dans un format vertical, un écran unique.

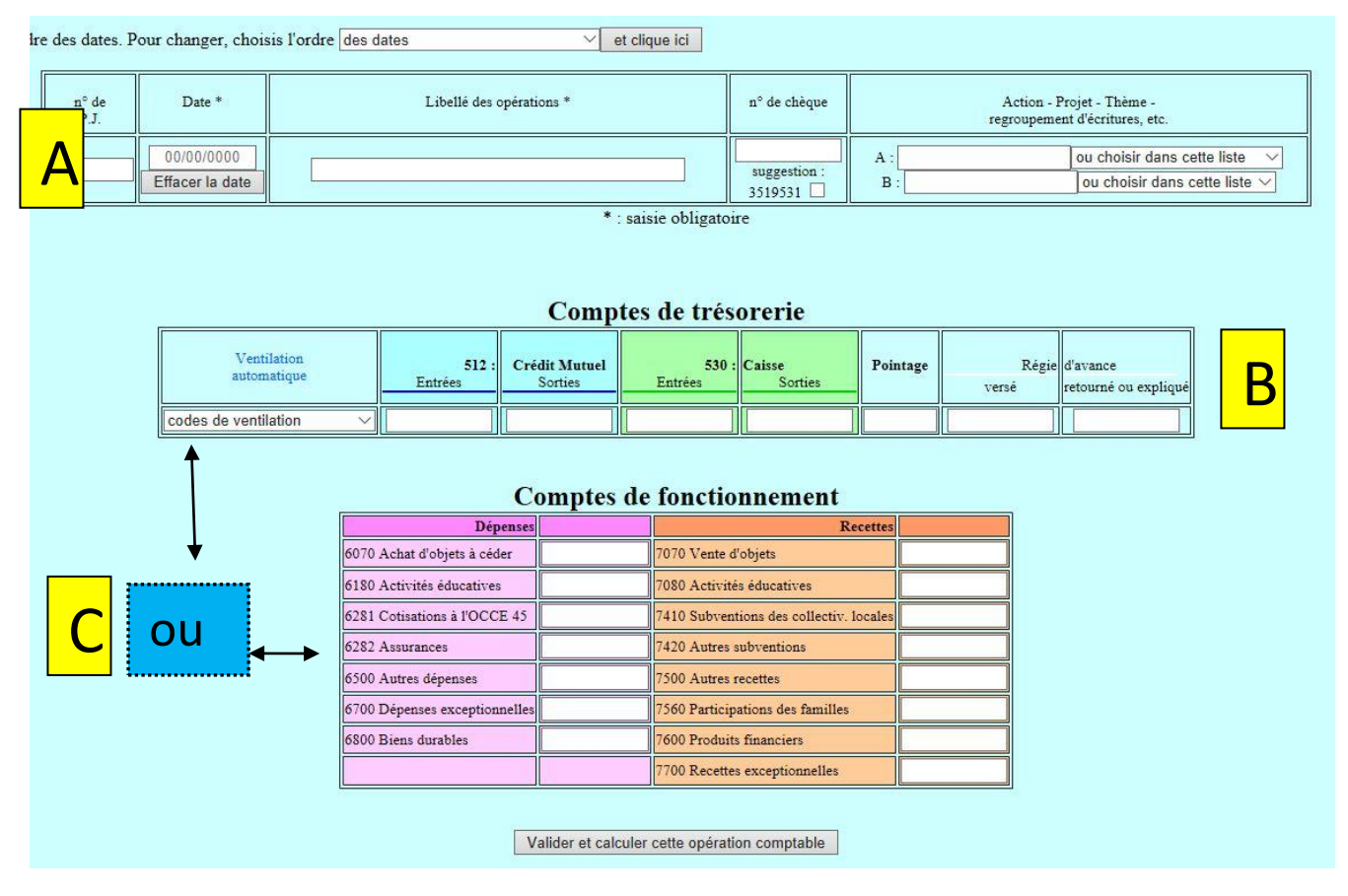

Vous retrouvez toutes les cases à remplir. La ligne est scindée en trois secteurs que nous vous détaillons.

- Secteur A : vos informations : numéro de PJ, date, libellé, n° chq, regroupement d'actions (« colonne G »)
- Secteur B : les comptes de trésorerie (entrée ou sortie banque, caisse, régie d'avance) et pointage
- Secteur C : ventilation. AU CHOIX !!
  - <u>Ventilation automatique</u> : déroulez le menu et cliquez sur le compte de charge ou produit concerné.
  - <u>Double ventilation ou ventilation manuelle (« classique »)</u> : vous pouvez reporter la (les) somme(s) dans les comptes de charges/produits concernés.

*En mode visualisation classique, voici comment cela se présente. Identique, sur fond jaune, sans la case « ventilation automatique ».* Honnêtement, on peut s'en passer et tout faire depuis la page bleue.

| n° de<br>P.J. | Date *                        | Libellé des opérations *                                           |                                                                                                    |                                                                                                    |                                                                                                    | n° de chèque                                                                                 | Action - Projet - Thème -<br>regroupement d'écritures, etc. |                                    |                                                            |  |
|---------------|-------------------------------|--------------------------------------------------------------------|----------------------------------------------------------------------------------------------------|----------------------------------------------------------------------------------------------------|----------------------------------------------------------------------------------------------------|----------------------------------------------------------------------------------------------|-------------------------------------------------------------|------------------------------------|------------------------------------------------------------|--|
|               | 00/00/0000<br>Effacer la date |                                                                    |                                                                                                    |                                                                                                    |                                                                                                    | suggestion :                                                                                 | A :                                                         |                                    | ou choisir dans cette liste<br>ou choisir dans cette liste |  |
|               |                               |                                                                    |                                                                                                    | Compt                                                                                                    | es de tréso                                                                                                    | rerie                                                                                        |                                                             |                                    |                                                            |  |
|               |                               | 512 :<br>Entrées                                                   | Crédit Mutuel<br>Sorties                                                                                                    | 530 :<br>Entrées                                                                                                    | Caisse<br>Sorties                                                                                                    | Pointage                                                                                     | R/<br>versé                                                 | gie d'avance<br>retourné ou expliq | ué                                                         |  |
|               |                               |                                                                    | 12 12                                                                                                    | 0                                                                                                    | 1                                                                                                    |                                                                                              |                                                             |                                    |                                                            |  |
|               | 1.04                          |                                                                    |                                                                                                    |                                                                                                    |                                                                                                    |                                                                                              |                                                             |                                    |                                                            |  |
|               |                               |                                                                    | ()                                                                                                    | Comptes                                                                                                    | de fonctior                                                                                                    | inemen                                                                                       | t                                                           |                                    |                                                            |  |
|               |                               |                                                                    | Dépe                                                                                                    | Comptes                                                                                                    | de fonction                                                                                                    | nemen                                                                                        | t<br>Recettes                                               |                                    |                                                            |  |
|               |                               | 6070 A                                                             | Dépe<br>chat d'objets à cède                                                                                                    |                                                                                                    | de fonction                                                                                                    | inemen<br>bjets                                                                              | t<br>Recettes                                               |                                    |                                                            |  |
|               |                               | 6070 A<br>6180 A<br>6281 C                                         | Dépe<br>chat d'objets à céder<br>ctivités éducatives<br>otisiations à FOCCE                                                                      |                                                                                                    | de fonction<br>7070 Vente d'o<br>7080 Activités<br>7410 Subventio                                                         | bjets<br>educatives                                                                          | t<br>Recettes                                               |                                    |                                                            |  |
|               |                               | 6070 A<br>6180 A<br>6281 C<br>6282 A                               | Dépe<br>chat d'objets à céder<br>ctivités éducatives<br>otisations à FOCCE<br>asurances                                                          |                                                                                                    | de fonction<br>7070 Vente d'o<br>7080 Activités<br>7410 Subventio<br>7420 Autres su                                       | bjets<br>éducatives<br>ms des collect<br>byentions                                           | t<br>Recettes                                               |                                    |                                                            |  |
|               |                               | 6070 A<br>6180 A<br>6281 C<br>6282 A<br>6500 A                     | Dépe<br>chat d'objets à céder<br>ctivités éducatives<br>otisations à FOCCE<br>suurances<br>utres dépenses                                        | Comptes (                                                                                                    | de fonction<br>7070 Vente d'o<br>7080 Activités<br>7410 Subventic<br>7420 Autres su<br>7500 Autres re                     | bjets<br>éducatives<br>mis des collect<br>by entions<br>cettes                               | t<br>Recettes                                               |                                    |                                                            |  |
|               |                               | 6070 A<br>6180 A<br>6281 C<br>6282 A<br>6500 A<br>6700 D           | Dépe<br>chat d'objets à céde<br>ctivités éducatives<br>otisations à l'OCCE<br>asurances<br>utres dépenses<br>épenses exceptionn                  | Comptes of an arrival and a second second se | de fonction<br>1070 Vente d'o<br>7080 Activités<br>7410 Subventic<br>7420 Autres su<br>7500 Autres re<br>7560 Participat  | bjets<br>éducatives<br>ons des collect<br>bventions<br>cettes<br>sons des famil              | t<br>Recettes                                               |                                    | Ш                                                          |  |
|               |                               | 6070 A<br>6180 A<br>6281 C<br>6282 A<br>6500 A<br>6700 D<br>6800 B | Dèpe<br>chat d'objets à céde<br>ctristés éducatives<br>otisations à FOCCE<br>sourances<br>utres dépenses<br>égenses exceptionne<br>iens durables | Comptes of an area of a complementary of a complementary of a compleme | de fonction<br>1070 Vente d'o<br>1080 Activités<br>1410 Subrentiu<br>1500 Autres re<br>1500 Produits 1<br>1600 Produits 1 | bjets<br>éducatives<br>ons des collect<br>bventions<br>cettes<br>ions des famil<br>inanciers | t<br>Recettes                                               |                                    | 11                                                         |  |

# **3.** <u>VALIDATION de L'ÉCRITURE</u>

... Un exemple au hasard, ou pour vous rappeler une fois de plus que l'adhésion à l'OCCE nécessite une double ventilation, étudions ceci :

EX 1

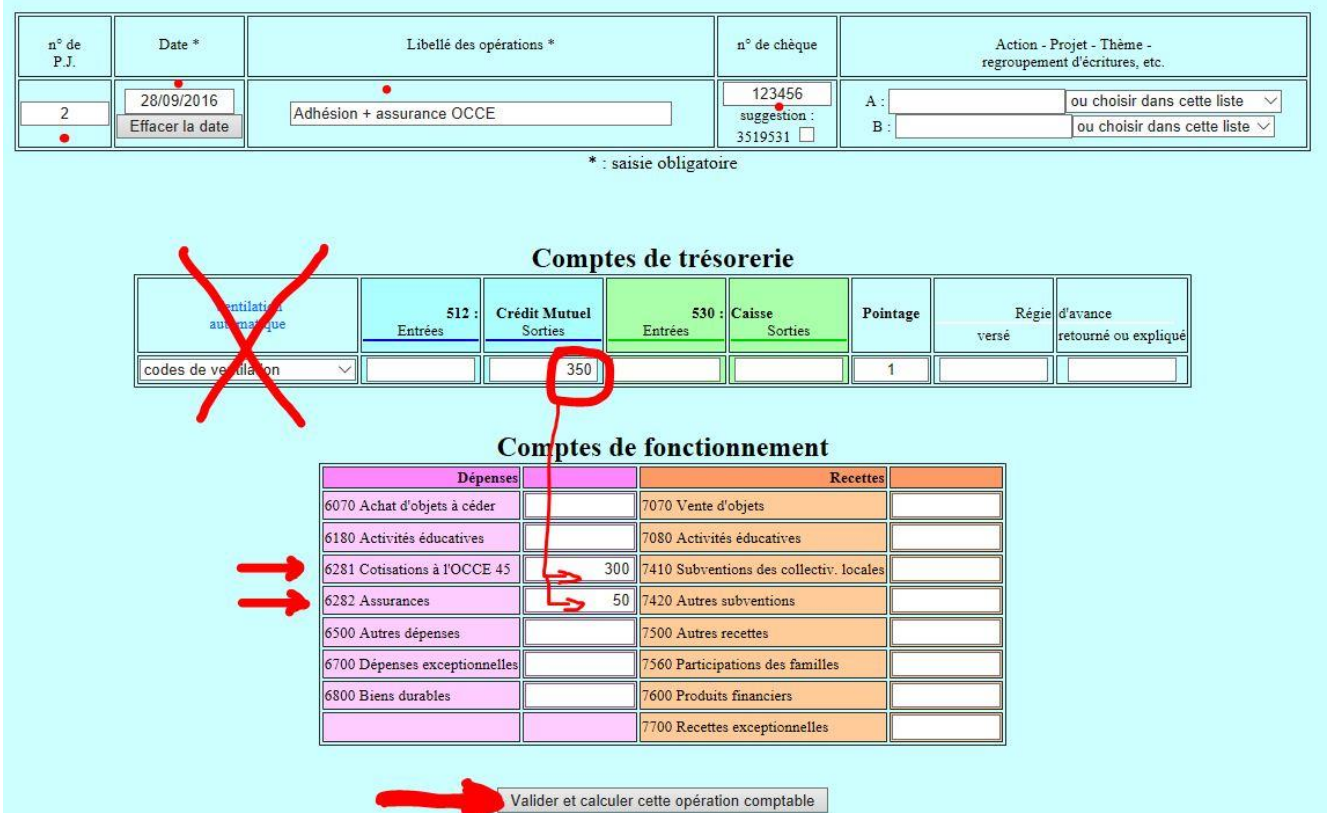

Pour passer d'une case à l'autre : souris ou touche tabulation.

Vous remplissez (au minimum) les cases marquées d'un point rouge, puis vous ventilez selon le modèle (pour les montants retourner sur votre page adhésion.

Si votre chèque a déjà été encaissé, pointez-le (« 1 » dans la case pointage).

Puis appuyez sur le bouton « valider et calculer cette opération comptable » ou appuyez sur la touche ENTRÉE.

Pour toutes les autres opérations, le tableau des comptes de fonctionnement ne servira jamais ! Le menu déroulant de la« ventilation automatique » suffira.

Un exemple de produits de la vente de photos pour une classe : Ne pas oublier de valider !! **EX 2** 

| n° de<br>P.J. | Date *                        | Libellé des opérations *   |                        | Action - Projet - Thème -<br>regroupement d'écritures, etc.                              |  |  |  |
|---------------|-------------------------------|----------------------------|------------------------|------------------------------------------------------------------------------------------|--|--|--|
| 3             | 23/11/2016<br>Effacer la date | vente des photos de classe | suggestion :<br>123457 | A : Photos ou choisir dans cette liste<br>B : CP M. Latouche ou choisir dans cette liste |  |  |  |

\* : saisie obligatoire

Cette ligne d'écritures comptables est équilibrée.

### Comptes de trésorerie

| Ventilation<br>automatique | 512 :<br>Entrées | Crédit Mutuel<br>Sorties | 530 :<br>Entrées | Caisse<br>Sorties | Pointage | Régie<br>versé | d'avance<br>retourné ou expliqué |
|----------------------------|------------------|--------------------------|------------------|-------------------|----------|----------------|----------------------------------|
| 7070 : vente d'objet 🔹 🖂   | • 250,00         | 0,00                     | • 40,00          | 0,00              | x        | 0,00           | 0,00                             |

#### 4. **Après VALIDATION :**

Voici votre écran après validation (exemple 1, adhésion + assurance) <-- Opération comptable précédente Libellé des opérations \* n° de chèque Date \*

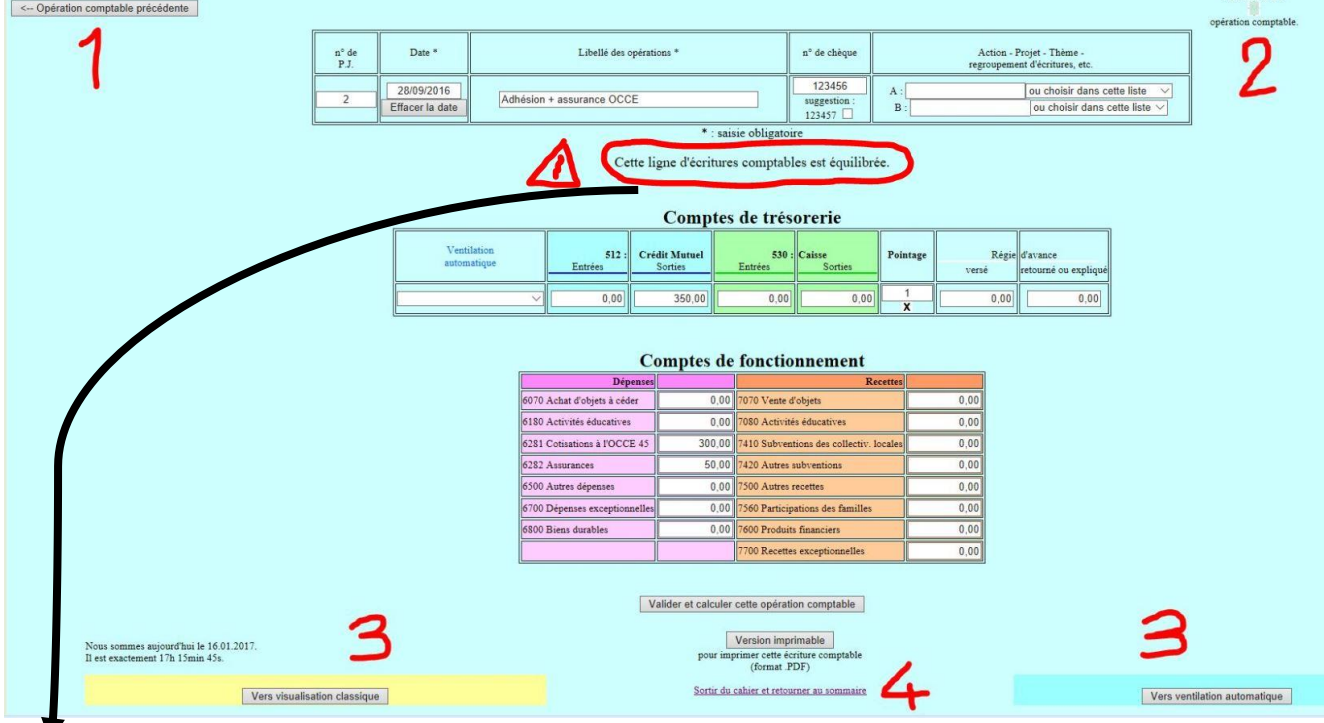

L'information donnée vous indique que la ligne est bien enregistrée, mais si vous voulez modifier, tout est en place (cases de saisie et boutons) pour corriger puis valider les modifications.

Pas besoin de modifier ? Suivez la légende :

Vous pouvez revenir en arrière

### 2- Vous pouvez passer à la suivante (effacer toutes les cases et faire une nouvelle saisie)

- 3- Vous pouvez allez voir dans votre cahier de compta comment cette ligne s'est écrite, ou consulter ou saisir dans le cahier...
- **4** Quitter la page.

#### 5. FACULTATIF : accès par le cahier de compta (jaune ou bleu)

Dans votre cahier, vous vous rendrez dans les colonnes W et X (cette dernière est bien connue, c'est le siège du bouton valider que vous utilisiez jusqu'alors).

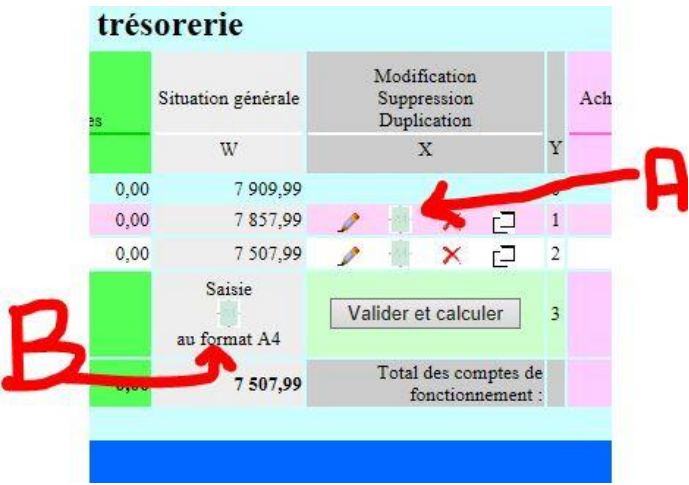

A –Pour modifier une ligne existante, vous retrouvez l'icône « A4 »dans la colonne X (id si vous avez cliqué sur la ligne et qu'elle est isolée en mode modification). Vous pouvez donc faire vos corrections dans la fenêtre de saisie, en format vertical.

**B** – au moment de saisir une ligne vide : vous pouvez basculer directement vers la fenêtre de saisie verticale « A4 ».

Merci de votre attention. A vous de jouer, appréciez

le temps gagné... Et faites nous part de vos remarques. RETKOOP est un outil partagé, évolutif et coopératif.

Création d'un